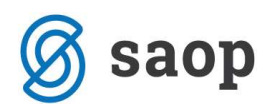

## Sprememba amortizacijske stopnje na amortizacijski skupini

Pred obdelavo najprej arhiviramo podatke.

V šifrantu amortizacijskih skupin Šifranti / Amortizacijske skupine spremenimo stopnjo.

| mortizacijske skupin            | e                           |             | In 🖌 | 7 🖻 🖇 |
|---------------------------------|-----------------------------|-------------|------|-------|
| Skupina                         | 3                           |             |      |       |
| Naziv amortizacijske<br>skupine | RAČUNALNIKI<br>Stopnia amor |             |      |       |
|                                 | 1.                          | 50,00       |      |       |
|                                 | 2.                          | 0,00        |      |       |
| Metoda obračuna<br>Konto nabave | Linearna                    | •<br>Oprema |      |       |
| Obračun am.                     | Da 💌                        |             |      |       |
| Procent neodpisane vr.          |                             |             |      |       |
| Opombe                          |                             |             |      |       |
|                                 |                             |             |      |       |
|                                 |                             |             | 20   |       |

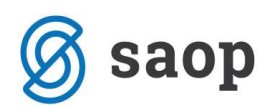

Nato na glavnem meniju izberemo Pripomočki / Spremembe ... / Spremembe am. skupin in stopenj.

| Osnovna sredstva in DI | Šifranti | Obračuni in inventura | Pripomočki                                                    | Nastavitve Poročila Zapri                                                                                     |    | 8.<br>                                                                                                    |  |  |  |
|------------------------|----------|-----------------------|---------------------------------------------------------------|----------------------------------------------------------------------------------------------------|----|----------------------------------------------------------------------------------------------------|--|--|--|
| -                      |          |                       | Pop <u>r</u> avlj<br><u>B</u> risanje                         | janje v registru<br>iz registra                                                                               |    |                                                                                                    |  |  |  |
|                        |          |                       | <u>S</u> preme                                                | mbe                                                                                                    | ۲. | Spremembe na <u>h</u> ajališča                                                                                                    |  |  |  |
|                        |          |                       | Pregled osnovnega sreds <u>t</u> va po izbiri                 |                                                                                                    |    | Sprem. <u>a</u> m. skupin in stopenj                                                                                                    |  |  |  |
|                        |          |                       | <u>K</u> azalnik<br>Pregled<br>Usklajev<br>Usklajev<br>Prehod | ci osnovnih sredstev<br>drobnega inventarja po izbiri<br>vanje ku <u>m</u> ulative<br>vanje prometa<br>na EUR |    | Sprememba stroškovnih <u>m</u> est<br>Sprememba stroškovnih <u>n</u> osilcev<br>Sprememba <u>r</u> eferentov<br>Sprememba <u>k</u> ontov<br>Sprememba količine OS |  |  |  |
| krbnik 000             | 0        |                       | Priprava<br>Usklajev<br>Usklajev<br>Brisanje                  | a podatkov za mM<br>vanje amortizacijskih stopenj<br>vanje zaokroževanja<br>: sprememb                        |    |                                                                                                    |  |  |  |

Odpre se preglednica šifranta amortizacijskih skupin. Če želimo s 1.1.2013 obračunati amortizacijo z uporabo nove stopnje, ki smo jo predhodno vnesli na amortizacijsko skupino, vpišemo datum spremembe 31.12.2012.

V stolpec Nova šifra AM skupine **prepišemo** šifro AM skupine kateri smo spremenili procent amortizacije, kot prikazuje slika spodaj.

| prememba amor     | tizacijskih skupin in stopenj                |                       | 13 😭   13   13   13   13   13   13   13   1 | 82  |
|-------------------|----------------------------------------------|-----------------------|---------------------------------------------|-----|
| Datum  31,12,2012 | Nova amortizacijska skupina Osnovno sredstvo |                       |                                             |     |
| Naziv Am.skupine  |                                              | <b>Q</b> 50           | 📑 🗆 Vsi zapisi                              |     |
| Šifra Am.skupine  | ▼ Naziv Am.skupine                           | Nova šifra Am.skupine | Naziv nove Am.skupine                       |     |
| 5                 | Drobni                                       |                       |                                             | ÎΓ  |
| 6                 | Drobni inv                                   |                       |                                             |     |
| 2                 | OSEBNA VOZILA                                |                       |                                             |     |
| 1                 | POHIŠTVO                                     |                       |                                             |     |
| 3                 | RAČUNALNIKI                                  | 3                     | RAČUNALNIKI                                 | 1 4 |
| 4                 | Zgradbe                                      |                       |                                             | 2   |
|                   |                                              |                       |                                             |     |

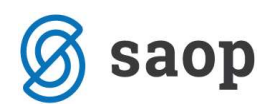

Po končani obdelavi imamo na kartici osnovnega sredstva zabeležen tip spremembe SP - sprememba procenta na vneseni datum.

## KARTICA OSNOVNEGA SREDSTVA

|             | Osnovno sred                              | stvo: 0000088 F                              | Računalnik                   |             |                  |                    |
|-------------|-------------------------------------------|----------------------------------------------|------------------------------|-------------|------------------|--------------------|
|             | Datum pridot<br>Številka knjigovodske lis | oitve: 10.01.201                             | 2                            |             |                  |                    |
|             | Dobay                                     | itelj: MER D.D                               |                              |             |                  |                    |
|             | Amortizacijska sku                        | oina: 3 Računa                               | Iniki                        |             |                  |                    |
|             | Stopnja amortiza                          | cije: 50                                     |                              |             |                  |                    |
|             | Neodpisljivi<br>Nahajali<br>Ko            | del: 0%<br>šče: 0000001 k<br>onto: 0400 Opre | nala A<br>ema za opravlianie | osnovne     | deiavnosti       |                    |
|             | Datum izloo                               | itve:                                        |                              |             | ,                |                    |
| SM: 0000    | 007 RAčunovodstvo                         |                                              | SN:                          |             |                  |                    |
| Referent:   |                                           |                                              | DN:                          |             |                  |                    |
| Datum Sprei | memba / Opis spremembe                    | Nahajališče                                  | % Am SM                      | Količ ina   | Nabavna vrednost | Popravek vrednosti |
| 10.01.2012  | NA nabava                                 | 0000001                                      | 0000006                      | 1,00        | 1.800,00         |                    |
| 10.01.2012  | SP Proc ent AM                            | 0000001                                      | 33,33 0000006                |             |                  |                    |
| 10.01.2012  | SM spr. stroš. mesta 000000               | 7                                            |                              |             |                  |                    |
| 31.12.2012  | AM amortiz acija                          | 0000001                                      | 000007                       | 0,00        |                  | 549,94             |
| 31.12.2012  | SP Proc ent AM                            | 0000001                                      | 50,00 0000007                |             | 100101201        |                    |
| Eleven el   | SKUPAJ:                                   |                                              |                              | 1,00        | 1.800,00         | 549,94             |
| 45 C        | Neodpisana vrednost                       |                                              |                              | 100 Carl 10 | 1.250,06         |                    |

## **Opozorilo**:

V kolikor imamo vnesena osnovna sredstva pridobljena v letu 2013 imamo po končani obdelavi na kartici dve spremembi SP in obe pobrišemo.

| snovna sreds                         | tva              |                 |                                                                                                    |                             |                       |              |                               |        | Į    |       | 1     | 8  |
|--------------------------------------|------------------|-----------------|----------------------------------------------------------------------------------------------------|-----------------------------|-----------------------|--------------|-------------------------------|--------|------|-------|-------|----|
| Osnovno sredstvo 0000092 😨 Prenosnik |                  |                 |                                                                                                    |                             |                       | ☐ Se         | 🗖 Sestavni deli in dograditve |        |      |       |       |    |
| <u>s</u> novni podatki 🕴             | Spremembe Obr    | ačun za osnovno | sredstvo   Op                                                                                                    | om <u>b</u> e   Dogodki   N | lepremičnine          |              |                               |        |      |       |       |    |
| Spremembe                            |                  |                 |                                                                                                    |                             |                       |              |                               | IĄ     | 4    |       | 1     | Q  |
| Datum spremem                        | be Tip spremembe | Opis spremembe  | Am. stopnja                                                                                                    | Nabavna vrednost            | Popravek vrednosti Ko | ličina Skupa | aj nab. vred.                 | Skupaj | pop. | vred. | Nahaj | ja |
| 15.01.2013                           | NA               |                 |                                                                                                    | 1,500,00                    | 0.00                  | 1            | 1,500,00                      | 1      |      | 0.00  | 0000  | 0¢ |
| 15.01.2013                           | SP               |                 | 20,000                                                                                                    |                             |                       |              | 1.500,00                      |        |      | 0,00  | 0000  | 0C |
|                                      |                  |                 | Statement of the local division of the local division of the local |                             |                       |              | 1 500 00                      | 6      |      | 0.00  | 0000  | -  |
| 31.12.2012                           | SP               |                 | 50/900                                                                                                    |                             |                       |              | 1.300,00                      |        |      | 0,00  |       | 0  |
| 31.12.2012                           | SP               |                 |                                                                                                    |                             |                       | L            | 1,300,00                      |        |      | 0,00  |       |    |

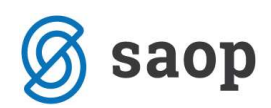

V tem primeru bo procent amortizacije zabeležen samo med osnovnimi podatki na kartici, v vrsticah (na zavihku spremembe) te informacije ne bomo imeli, program pa bo pravilno vzel stopnjo amortizacije iz amortizacijske skupine.

| KAR                                                                                                    | TICA OS                                                                                               | NOVNE                                                  | GAS     | REDST     | AV1              |                    |
|----------------------------------------------------------------------------------------------------|----------------------------------------------------------------------------------------------------|--------------------------------------------------------|---------|-----------|------------------|--------------------|
|                                                                                                    |                                                                                                    |                                                        |         |           |                  |                    |
| Osnovno sredstvo<br>Datum pridobitve<br>Številka knjigovodske listine<br>Dobavitolj<br>Amortizacijska skupina<br>Stopnja amortizacije<br>Neodpisljivi del<br>Nahajališče<br>Konto<br>Datum izločitve | 0000092 P<br>15.01.2013<br>račun13/20<br>MER D.D.<br>3 Računalr<br>50<br>0%<br>0000003 P<br>0400 Opre | Prenosnik<br>3<br>D13<br>niki<br>Pisarna<br>ma za opra | vljanje | osnovne o | dejavnosti       |                    |
| SM: 0000003 Komerciala<br>Referent:                                                                                                    |                                                                                                    | SN:<br>DN:                                             |         |           |                  |                    |
| Datum Sprememba / Opis spremembe N                                                                                                    | lahajališče                                                                                           | % Am                                                   | SM      | Količ ina | Nabavna vrednost | Popravek vrednosti |
| 15.01.2013 NA nabava                                                                                                    | 000003                                                                                                | 00                                                     | 00003   | 1,00      | 1.500,00         |                    |
| SKUPAJ:                                                                                                    |                                                                                                    |                                                        |         | 1,00      | 1.500,00         | 0,00               |
| Neodpisana vrednost                                                                                                    |                                                                                                    |                                                        |         |           | 1.500,00         |                    |

Šempeter pri Gorici, 12. 03. 2019

SAOP d.o.o.